**Requirements:** 

- Active wireless internet connection
- The IP Address of the printer (A number in the form of xxx.xxx.xxx that can be found on the printer)
- The manufacturer and model of the printer
- The proper driver (if your computer is unable to auto-discover it)

## Windows 10

Open Settings  $\rightarrow$  Devices  $\rightarrow$  Printers & Scanners

Select "Add a printer or scanner"

| ← Settings                                  |                                      |
|---------------------------------------------|--------------------------------------|
| ப் Home                                     | Printers & scanners                  |
| Find a setting                              | Add printers & scanners              |
| Devices                                     | + Add a printer or scanner           |
| Bluetooth & other devices                   |                                      |
| Select "The printer I wanted wasn't listed" |                                      |
| ← Settings                                  |                                      |
| 命 Home                                      | Printers & scanners                  |
| Find a setting                              | Add printers & scanners              |
| Devices                                     | ひ <sup>Refresh</sup>                 |
| Bluetooth & other devices                   | Searching for printers and scanners  |
| 品 Printers & scanners                       |                                      |
| 🖱 Mouse                                     | The printer that I want isn't listed |

Choose "Add a local printer or network printer with manual settings"

| Add Printer                                                                                 |                                                                                                    |
|---------------------------------------------------------------------------------------------|----------------------------------------------------------------------------------------------------|
| Find a printer by other options                                                             |                                                                                                    |
| ○ My printer is a little older. Help me find it.                                            |                                                                                                    |
| ○ Find a printer in the directory, based on location or feature                             |                                                                                                    |
| ○ Select a shared printer by name                                                           |                                                                                                    |
| Browse                                                                                      |                                                                                                    |
| Example: \\computername\printername or<br>http://computername/printers/printername/.printer |                                                                                                    |
| ○ Add a printer using a TCP/IP address or hostname                                          |                                                                                                    |
| ○ Add a Bluetooth, wireless or network discoverable printer                                 |                                                                                                    |
| Add a local printer or network printer with manual settings                                 |                                                                                                    |
|                                                                                             |                                                                                                    |
|                                                                                             |                                                                                                    |
| Next Cance                                                                                  | el I                                                                                                    |
|                                                                                             | <ul> <li>Add Printer</li> <li>Find a printer by other options <ul> <li>My printer is a little older. Help me find it.</li> <li>Find a printer in the directory, based on location or feature</li> <li>Select a shared printer by name</li> <li>Example: \computername\printername or<br/>http://computername/printername/.printer</li> <li>Add a printer using a TCP/IP address or hostname</li> <li>Add a Bluetooth, wireless or network discoverable printer</li> <li>Add a local printer or network printer with manual settings</li> </ul> </li> </ul> |

 $\times$ 

Select "Create a new port:"

| ÷ | 🖶 Add Printer                                                 |                                                                      | × |
|---|---------------------------------------------------------------|----------------------------------------------------------------------|---|
|   | Choose a printer port<br>A printer port is a type of connecti | on that allows your computer to exchange information with a printer. |   |
|   | O Use an existing port:                                       | LPT1: (Printer Port)                                                 | r |
|   | Oreate a new port:                                            |                                                                      |   |
|   | Type of port:                                                 | Standard TCP/IP Port                                                 | 1 |
|   |                                                               |                                                                      |   |
|   |                                                               |                                                                      |   |
|   |                                                               |                                                                      |   |
|   |                                                               | Next Cancel                                                          |   |

For "Type of port:" choose "Standard TCP/IP Port"

Then enter the IP Address in "Hostname or IP address:"

| 4 | Add Printer                                                                     | ×                    |  |
|---|---------------------------------------------------------------------------------|----------------------|--|
|   |                                                                                 |                      |  |
|   | Type a printer hostname o                                                       | or IP address        |  |
|   | Device type:                                                                    | TCP/IP Device $\vee$ |  |
|   | Hostname or IP address:                                                         | 35.9.199.253         |  |
|   | Port name:                                                                      | 35.9.199.253         |  |
|   | $\bigtriangledown$ Query the printer and automatically select the driver to use |                      |  |
|   |                                                                                 |                      |  |
|   |                                                                                 |                      |  |
|   |                                                                                 |                      |  |
|   |                                                                                 |                      |  |
|   |                                                                                 | Next Cancel          |  |

For "Standard" select "Generic Network Card"

. .

|                                   |                                                                                                    |                                      | ×      |  |  |
|-----------------------------------|----------------------------------------------------------------------------------------------------|--------------------------------------|--------|--|--|
| ←                                 | 🖶 Add Printer                                                                                                    |                                      |        |  |  |
|                                   | Additional port information required                                                                                                    |                                      |        |  |  |
|                                   | The device is not                                                                                                    | found on the network. Be sure that:  |        |  |  |
|                                   | 1. The device is t                                                                                                    | turned on.                           |        |  |  |
|                                   | <ol> <li>The network is</li> <li>The device is presented in the device is presented in the device in the device is presented in the device in the device in the de</li></ol> | s connected.<br>properly configured. |        |  |  |
|                                   | <ol><li>The address o</li></ol>                                                                                                    | n the previous page is correct.      |        |  |  |
|                                   | If you think the address is not correct, click Back to return to the previous page. Then correct the<br>address and perform another search on the network. If you are sure the address is correct, select the                                                                                                    |                                      |        |  |  |
| device type below.                |                                                                                                    |                                      |        |  |  |
|                                   | Device Type                                                                                                    |                                      |        |  |  |
| Standard     Generic Network Card |                                                                                                    |                                      | ~      |  |  |
|                                   | ◯ Custom                                                                                                    | Settings                             |        |  |  |
|                                   |                                                                                                    |                                      |        |  |  |
|                                   |                                                                                                    | Next                                 | Cancel |  |  |

| ÷ | 🖶 Add                                       | Printer                                                      |              |                                                                                                    | × |
|---|---------------------------------------------|--------------------------------------------------------------|--------------|----------------------------------------------------------------------------------------------------|---|
|   | Install                                     | the printer driver                                           |              |                                                                                                    |   |
|   | 3                                           | Choose your printer fro<br>To install the driver from        | m th<br>n an | e list. Click Windows Update to see more models.<br>installation CD, click Have Disk.                                                                                                    |   |
|   | Manuf<br>Gestet<br>HP<br>InfoPri<br>infoted | facturer<br>ner<br>int<br>c                                  | <b>^</b>     | Printers     Image: Control of the second second seco | * |
|   | C Th                                        | is driver is digitally signed<br>Il me why driver signing is | imp          | Windows Update Have Disk ortant Next Cancel                                                                                                    |   |

To connect to wlanp1 select HP LJ300-400 color M351-M451 PCL6 Class Driver (Copy 1)

To connect to wlanp2 select HP Laser Jet Pro M153x MFP PCL6

Click "Next". Your printer will install.

If you are given a "Printer sharing" window select the "Do not share" radio button. Click "Next".

Click the "Print a test page" button. If a page prints you have successfully configured the printer. If it does not you should repeat this tutorial again and contact the helproom if you are still having issues

## MAC OSX

## To add a new printer while connected to the wired network:

- Click the Apple icon in the upper left hand corner.
- Click System Preferences.
- Click on Printers & Scanners.
- Remove any old printers via highlighting the printer and clicking the button.
- Add new printers by:
- Click the + button.
- Click on the IP globe icon.
- In the address bar: unixprint.nscl.msu.edu
- In the Protocol: Internet Printing Protocol IPP
- In the Queue: printers/printer-name (Ex. printers/2100-color)
- Name: Change the name of the printer to the actual printer name (Ex. 2100-color)
- Use: This will automatically fill in with Generic PostScript Printer.
- Click Add.
- Click OK.

## To add a new printer while connected to the wireless network:

- Click the Apple icon in the upper left hand corner.
- Click System Preferences.
- Click on Printers & Scanners.
- Remove any old printers via highlighting the printer and clicking the button.
- Add new printers by:
- Click the + button.
- Click on the IP globe icon.
- In the address bar: 2100-color.nscl.msu.edu (printer-name.nscl.msu.edu)
- In the Protocol: HP JetDirect Socket
- Name: Change the name of the printer to the actual printer name (Ex. 2100-color)
- Use: This will automatically fill in with Generic PostScript Printer.
- Click Add.
- Click OK.